## Langkah Upload Product di store.binus.ac.id

1. Akses store.binus.ac.id/login pada browser anda, dan lakukan login sesuai username dan password yang diberikan.

| S BINUS | *                                                                                                    | TRACER (1921 | 375 | ۵           | × |
|---------|----------------------------------------------------------------------------------------------------|--------------|-----|-------------|---|
| € ⇒ C   | Not secure   store.binus.ac.id/login                                                                           |              |     | 후 ☆         | : |
| ¢÷œĮ    | Mot secure i stere binauta-cidilogia                                                                           |              |     | ₹ <u>\$</u> | 1 |
|         | BMCH OT XTAS                                                                                                   |              |     |             |   |
|         | the second second second second second second second second second second second second second second second s |              |     |             |   |

Gambar 1. Mengakses login store.binus.ac.id

2. Untuk mengakses menu upload produk pilih menu >> product >> manage product.

| ✓ Sexus ×  ♦ O () store binus.ackl/admin/dashboard | ti de la constante de la constante de la con |
|----------------------------------------------------|----------------------------------------------------------------------------------------------------|
|                                                    | Interception  From the second of Computer Science (Bit)  From the second of Computer Science (Bit)  From the Second of Computer Science (Bit)  From the Second of Computer Science (Bit)  From t    |
| SOCIAL MEDIA                                       | FEEDBACK & BUG<br>NOT FITDANCE & BAG<br>Corporate Name                                                                                                    |

Gambar 2. Dashboard Admin

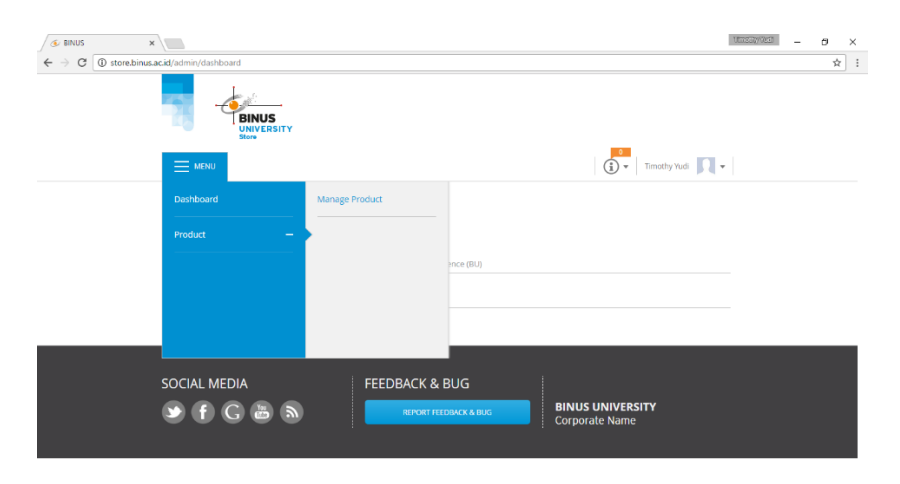

Gambar 3. Menu Manage Product

| 📀 BINUS 🗙 🗙                                                                       | Bassayrited                                             | σ  | × |
|-----------------------------------------------------------------------------------|---------------------------------------------------------|----|---|
| $\leftrightarrow$ $\Rightarrow$ C ( $\odot$ store.binus.ac.id/admin/product/input |                                                         | \$ | - |
| BINUS<br>UNIVERSITY                                                               |                                                         |    |   |
| - MENU                                                                            | Timothy Yudi 🕅 🗸                                        |    |   |
| Product > Manage Product                                                          |                                                         |    |   |
|                                                                                   | Manage<br>Collaboration Input Product Report<br>Product |    |   |
|                                                                                   |                                                         |    |   |
|                                                                                   |                                                         |    |   |
|                                                                                   | INPUT PRODUCT                                           |    |   |
| UNIT*                                                                             |                                                         |    |   |
| Select One                                                                        | $\sim$                                                  |    |   |
| tore.binus.ac.id/admin/product/input                                              |                                                         |    |   |

3. Dari halaman **manage product**, pilih tab **Input product** untuk mulai mengupload produk.

Gambar 4. Tab Input Product

- Isi field-field yang tertera pada form input product, lalu akhiri dengan menekan tombol Save.
   Field yang wajib diisi ditandai dengan lambang asterisk (\*). Berikut panduan pengisian masing-masing field:
  - Unit\*
     Dapat diisi dengan jurusan mahasiswa skripsi.
  - Product Type\*
     Dapat diisi dengan tipe produk yang sesuai.
  - Product Category\*
     Dapat diisi dengan kategori produk yang sesuai.
  - Product Sub Category\*
     Dapat diisi dengan sub kategori produk yang sesuai.
  - Customer Category\*
     Disesuaikan dengan target konsumen produk.
  - Product Status\*

Paid: Produk ini memiliki harga dan harus dibeli sebelum dapat digunakan. Free: Produk ini dapat di unduh dan digunakan secara gratis. Display Only: Produk ini belum dapat dibeli ataupun digunakan.

- Author ID\*

Diisi dengan kode dosen pembimbing dan nim mahasiswa bersangkutan dan satu sama lainnya dipisahkan melalui titik koma. Jika nim/kode dosen tidak diketahui, harap diisi dengan tanda pagar (#). Contoh: D5097;1701007890;#

- Author Name\*

Diisi dengan nama dari pemilik author id yang sudah ditulis di field sebelumnya. Contoh:Yudi;Andi;Budi

- Product Name\*
   Diisi dengan nama produk.
- Release Date\*
   Diisi dengan tanggal penginputan produk di store.binus.ac.id.
- Icon Image\*
   Diisi dengan jpg/png berukuran 250px \* 250px
- Additional Image\*
   Diisi dengan jpg/png berukuran 700px \* 500px dengan background putih.
- Collaboration Unit Hanya perlu diisi jika produk dihasilkan dari kerja sama dengan jurusan lain.
- Product Download File
   Dapat diisi dengan file program / produk yang dibuat (dalam bentuk zip atau rar).
- Reference URL
   Dapat diisi dengan link dari situs luar yang menjadi host dari produk yang ditawarkan (play store/ iTunes/ website lainnya)
- Video URL

Dapat diisi dengan value src dari link embed video youtube produk terkait.

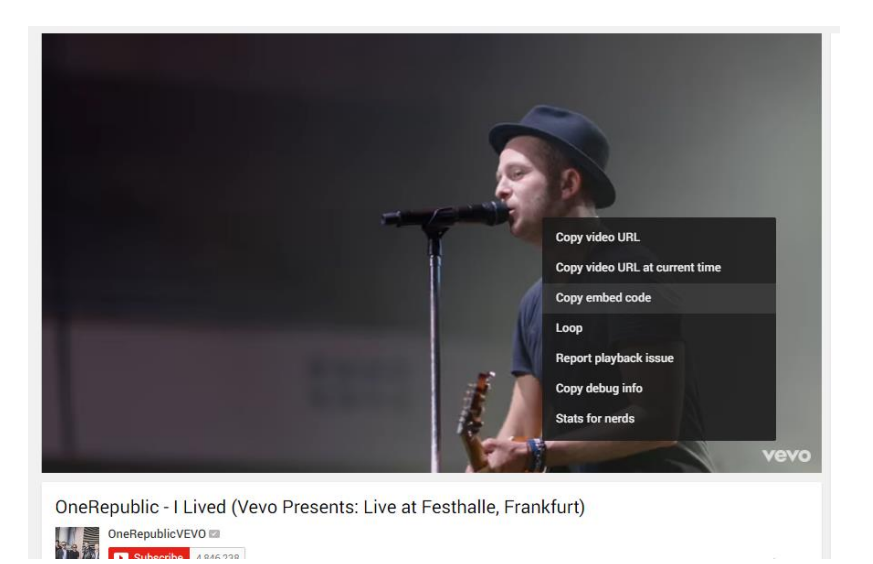

Gambar 5. Langkah 1/3 untuk mendapatkan nilai src dari youtube video embed link

| VIDEO URL<br>NOTE : ONLY FOR YOUTUBE VIDEO - RIGHT CLICK ON THE YOUTUBE VIDEO >> COPY EMBED CODE >> USE THE "SRC" VALUE<br>< <u>(frame</u> width="854" height="480" <u>src="inttps://www.youtube.com/embed/LrA3mm7bLxM</u> " <u>frameborder="0" allowfullscreen</u> > <u iframe<br>DESCRIPTION*<br>NOTE : USE<br>FOR A NEWLINE | (i) • Timothy                                                                                                    |
|----------------------------------------------------------------------------------------------------|----------------------------------------------------------------------------------------------------|
| < <u>Iframe</u> width="854" height="480" <u>src</u> =" <u>https://www.youtube.com/embed/LrA3mm7bLxM</u> " <u>frameborder</u> ="0" <u>allowfullscreen</u> >DESCRIPTION*<br>NOTE : USE<br>FOR A NEWLINE                                                                                                    | / FOR YOUTUBE VIDEO - RIGHT CLICK ON THE YOUTUBE VIDEO >> COPY EMBED CODE >> USE THE "SRC" VALUE                         |
| DESCRIPTION*<br>NOTE : USE<br>FOR A NEWLINE                                                                                                    | width="854" height="480" src= <mark>"https://www.youtube.com/embed/LrA3mm7bLxM</mark> " frameborder="0" allowfullscreen> |
|                                                                                                    | N*<br>•BR> FOR A NEWLINE                                                                                                 |
|                                                                                                    |                                                                                                    |
| ADDITIONAL INFORMATION*<br>NOTE : USE +BR> FOR A NEWLINE                                                                                                    | : INFORMATION*<br>- RR> FOR A NEWLINE                                                                                    |

| Bina Nusantara<br>University | Binus<br>Store                           |                                                                |
|------------------------------|------------------------------------------|----------------------------------------------------------------|
| MENU                         |                                          | Time Time Time Time Time Time Time Time                        |
| VIDEO URL<br>NOTE : ON       | L<br>ILY FOR YOUTUBE VIDEO - RIGHT CLICI | ON THE YOUTUBE VIDEO >> COPY EMBED CODE >> USE THE "SRC" VALUE |
| https://                     | /www.youtube.com/embed/LrA3i             | nm7bLxM                                                        |
| DESCRIPTION NOTE : USE       | ION*<br>E<br>FOR A NEWLINE               |                                                                |
|                              |                                          |                                                                |

Gambar 7. Langkah 3/3 untuk mendapatkan nilai src dari youtube video embed link

- Description\*

Dapat diisi dengan deskripsi produk terkait.

- Additional Information\*
   Dapat diisi jika ada informasi tambahan terkait produk. Jika tidak ada, dapat diisi dengan no additional information atau -.
- Hide Producer Unit Dapat diabaikan.
- Product View Target for Notification Dapat diabaikan.
- Product Download target for Notification Dapat diabaikan.

 Cek inbox pada email binus.ac.id anda, lalu print email yang dikirim oleh Binus Store (<u>kmbinusedu@gmail.com</u>) sebagai tanda bukti bahwa anda telah mengunggah produk anda di store.binus.ac.id. Bukti upload Binus Store ini ditunjukkan ke sekertaris jurusan/kepala jurusan ketika meminta tanda tangan revisi notulen yang telah selesai.

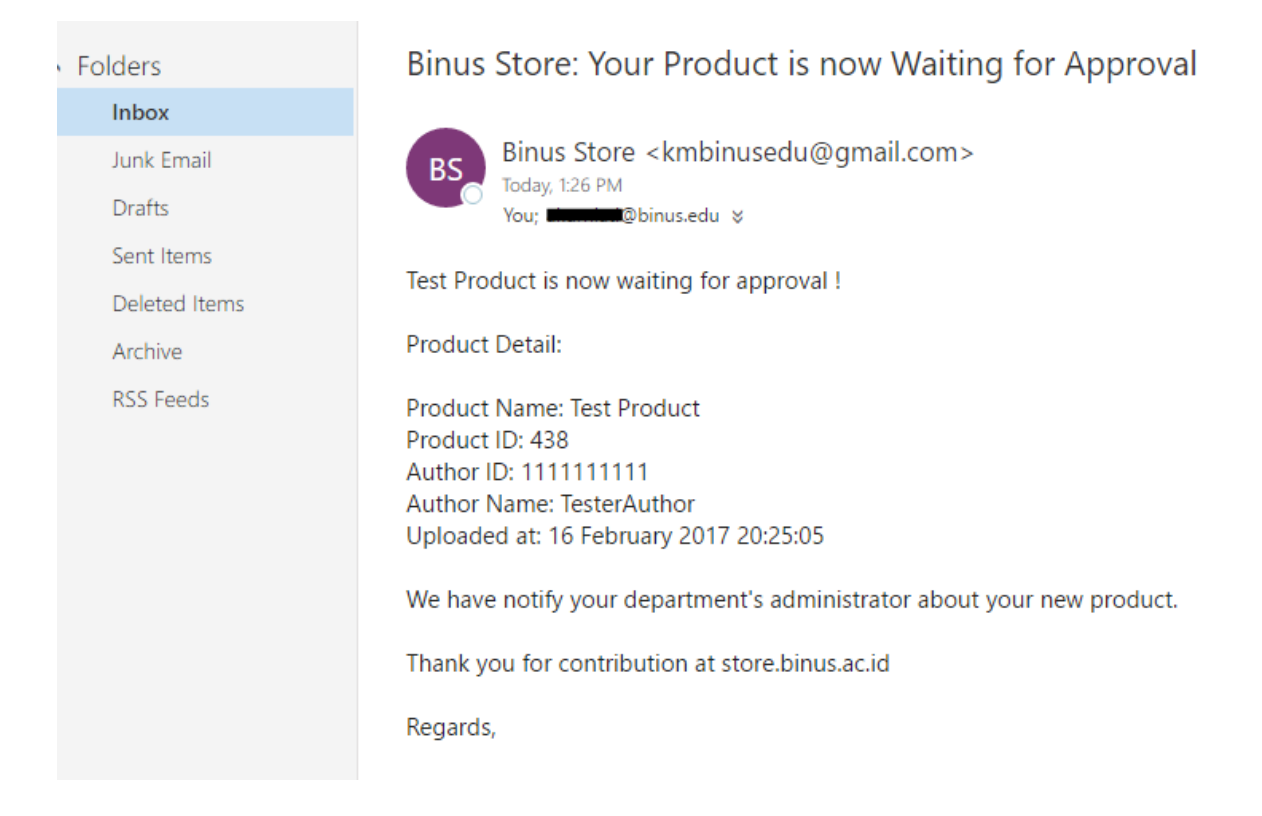